## (1) [Document Delivery] Application Sample

| IK to Results List                                                                                                    |                                                                                                    |                                                                                |                                                    |                      |                 |           | ← P              | rev [2/18] Nex |
|----------------------------------------------------------------------------------------------------|----------------------------------------------------------------------------------------------------|--------------------------------------------------------------------------------|----------------------------------------------------|----------------------|-----------------|-----------|------------------|----------------|
|                                                                                                    | <journal><br/>大藏省年報</journal>                                                                               |                                                                                |                                                    |                      |                 |           |                  |                |
|                                                                                                    | オオクラショウ ネンオ                                                                                                 | ペウ                                                                             |                                                    | Cliv                 | ok ICon         | <b></b> ] |                  |                |
|                                                                                                    | Responsibility 大羅                                                                                           | 就大臣官房文 <b>書</b> 課                                                              |                                                    | On                   | LK LCop         | ул        |                  |                |
| *                                                                                                    | Material Type Jou                                                                                           | imal                                                                           |                                                    |                      |                 |           |                  |                |
| 😏 🕂 📴 👳                                                                                                    | Publisher 東京                                                                                                | A:大藏大臣官房文書課<br>Janese                                                          |                                                    |                      |                 |           |                  |                |
| ort                                                                                                    | Holdings                                                                                                    |                                                                                |                                                    |                      |                 |           | $\nearrow$       |                |
| rint                                                                                                    | Holdings                                                                                                    | Location                                                                       | Ve                                                 | ar Vol               | umes            | Comme     | nt Requ          | est h nz Co    |
| end Mail                                                                                                    | [Maxing]]                                                                                                   | DUNKET I TR. Ctocke/Fr                                                         | 192                                                | 20-                  | (me).2          |           | ne Requ          | 0              |
| xport Mendeley                                                                                                    | [Moving]                                                                                                    | BUNKEI LIB., Stacks(E                                                          | 194                                                | 41 45-67             | 統計算             | 科圣        | Requ             | est Mei 10 Ca  |
| to this page                                                                                                    | Holding volume                                                                                              | s                                                                              |                                                    |                      |                 |           |                  |                |
| n://bdl.bandle.net/2224/2000003                                                                                                    | Please select year to                                                                                       | confirm volumes published in the ve                                            | ar.                                                |                      |                 |           |                  |                |
| 2.//hdi.handie.het/2324/2000003                                                                                                    | Year Display All                                                                                            | v                                                                              |                                                    |                      |                 |           |                  |                |
|                                                                                                    |                                                                                                    |                                                                                |                                                    |                      |                 | Coll      |                  |                |
|                                                                                                    | Status                                                                                                    | Location                                                                       | Volumes                                            | Year/Date            | Barcode No.     | No.       | Comment          | Reserve Co     |
| urch Othor Con inter                                                                                                    | For<br>reference BUNKET                                                                                     | IB., Statistics Books Room                                                     | 第67回                                               | 1943-1943            | 017132002015055 | 1A4a/O    |                  |                |
| rch Other Services                                                                                                    | only                                                                                                    | LO., Statistics BOOKS ROOM                                                     | 第07回                                               | 1943-1943            | 01/152002015955 | 57/67     |                  | 0              |
| ute.LinQ                                                                                                    | For                                                                                                    | TB Statistics Books Boom                                                       | \$660                                              | 10/2-10/2            | 017122002015012 | 1A4a/O    |                  |                |
| orld Contents                                                                                                    | only                                                                                                    | LIB., Statistics Books Room                                                    | 売りり回                                               | 1942-1942            | 01/132002015943 | 57/66     |                  | C              |
| iNii Books                                                                                                    | For                                                                                                    | 10 Chalinting Realing Proven                                                   | \$                                                 | 1041 1041            | 01712200201505  | 1A4a/O    |                  |                |
| Nii Dissertations                                                                                                    | only                                                                                                    | LD., STAUSULS BOOKS KOOM                                                       | (第05回)                                             | 1941-1941            | 01/152002015931 | 57/65     |                  | C              |
| DL Search                                                                                                    | For                                                                                                    | 10 Chalinking Dealer Dearer                                                    | \$\$ T                                             | 1070 1075            |                 | 1A4a/O    |                  |                |
| DL Digital Collections                                                                                                    | only                                                                                                    | LIB., STATISTICS BOOKS ROOM                                                    | 第64回                                               | 1939-1939            | 01/132002015928 | 57/64     |                  | Co             |
| oogle Scholar                                                                                                    | For                                                                                                    | TD Challeting Dealer Dealer                                                    |                                                    | 1020 (022            | 017122002015015 | 1A4a/O    |                  |                |
| oogle Books                                                                                                    | only                                                                                                    | LIB., STATISTICS BOOKS ROOM                                                    | 第63回                                               | 1938-1938            | 01/132002015916 | 57/63     |                  | C              |
| alil                                                                                                    | For                                                                                                    |                                                                                |                                                    |                      |                 | 1A4a/0    |                  |                |
| 九州大学附属四                                                                                                    | 自書館                                                                                                    | Service Librario                                                               | es MyPa                                            | age                  |                 |           | English          |                |
| Interlibrary Lo<br>Back to "Details" page                                                                                                 | oan [Charged                                                                                                | 1]                                                                             |                                                    |                      |                 |           | OL               | Jser Guide     |
| New Request                                                                                                    |                                                                                                    |                                                                                |                                                    |                      |                 |           |                  |                |
|                                                                                                    |                                                                                                    |                                                                                |                                                    |                      |                 |           |                  |                |
| Agreement                                                                                                    |                                                                                                    |                                                                                |                                                    |                      |                 |           |                  |                |
| Agreement<br>1. You must comply with<br>2. If you lose or damage<br>3. You have to pay your<br>• When you pay in<br>• If you will be late | h copyright law.<br>a the interlibrary loan<br>ILL costs.<br>cash, you must come<br>b, please contact us as | books, you may be subjec<br>to the library to take the<br>s soon as possible.  | ted to a replacer                                  | nent fee.<br>eek aft | Sele            | ect<br>ck | 【Agree<br>【Next】 | e】,            |
| Agreement<br>1. You must comply with<br>2. If you lose or damage<br>3. You have to pay your<br>• When you pay in<br>• If you will be late | h copyright law.<br>a the interlibrary loan<br>TLL costs.<br>cash, you must come<br>a, please contact us as | books, you may be subject<br>to the library to take the<br>s soon as possible. | ted to a replacen<br>items within a w<br>not agree | nent fee.<br>eek af  | Sele            | ect<br>ck | [Agree<br>[Next] | e】,            |

| Interlibrary                                         | / Loan [Charged]                                |                                                                    |
|------------------------------------------------------|-------------------------------------------------|--------------------------------------------------------------------|
| Back to "Details" page                               | 1                                               |                                                                    |
|                                                      |                                                 | Pool information is input outomatically.                           |
| New Request                                          |                                                 | book information is input automatically.                           |
|                                                      |                                                 |                                                                    |
| Item Descript                                        | tion                                            |                                                                    |
| Please fill in "unknown                              | " if you do not have enough information.        | $\sim$                                                             |
| Publication title *                                  | 大藏省年報                                           |                                                                    |
| Article title **                                     |                                                 |                                                                    |
| Author                                               | 日本図書センター                                        |                                                                    |
| TSSN(lournal no.)                                    |                                                 |                                                                    |
| ISBN(Book no.)                                       |                                                 |                                                                    |
| NCID                                                 | AN10042627                                      |                                                                    |
| Volume ***                                           |                                                 |                                                                    |
| Year ***                                             |                                                 |                                                                    |
| Page **                                              |                                                 |                                                                    |
|                                                      | I want color copying for color pages.           |                                                                    |
|                                                      | It would cost twice as much as black & whi      | te.                                                                |
| * "Publication title" is<br>** Fither field is requi | required.<br>ired.                              | Click [Private expense]                                            |
| *** Either field is requ                             | uired.                                          |                                                                    |
|                                                      |                                                 |                                                                    |
| Delivery Opti                                        | ons                                             |                                                                    |
| Payment method*                                      | Private expense                                 |                                                                    |
| Destination library                                  | T                                               |                                                                    |
|                                                      | <ul> <li>Please select your library.</li> </ul> |                                                                    |
|                                                      | [NOTICE] If the items are held within           | the same campus as "your library" and you pay in cash, please make |
| Format type                                          | <ul> <li>Paper</li> <li>PDF</li> </ul>          |                                                                    |
|                                                      |                                                 |                                                                    |
|                                                      |                                                 |                                                                    |
|                                                      |                                                 |                                                                    |
|                                                      |                                                 |                                                                    |
|                                                      |                                                 |                                                                    |
|                                                      |                                                 |                                                                    |
|                                                      | Follow the on-                                  | screen instruction.                                                |
|                                                      |                                                 | J                                                                  |